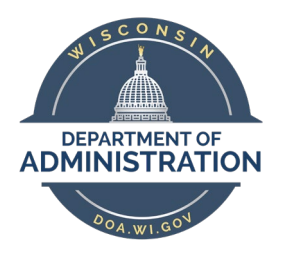

Department Of Administration Enterprise Fleet Management System My Wisconsin ID User Manual

| Existing Volunteer                   | 2 |
|--------------------------------------|---|
| New Volunteer                        | 2 |
| Sign into Fleet using MyWisconsin ID | 2 |
| Notes:                               | 3 |

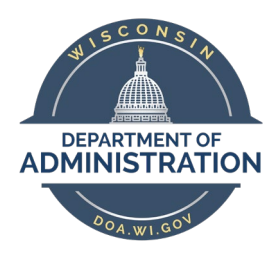

Department Of Administration Enterprise Fleet Management System My Wisconsin ID User Manual

## **Existing Volunteer**

If you are an existing active volunteer, you must create an MyWisconsin ID account by following the instructions in the link here: <u>DET MyWisconsin ID Self Registration</u>. Your username should be your existing email address currently stored in EFMS. Proceed to Sign into Fleet using My Wisconsin ID below. If you choose a different email address, you will need to sign a new VUA and contact your Fleet state supervisor.

### New Volunteer

If you are new volunteer, you must create an MyWisconsin ID account by following the instructions in the link here: <u>DET MyWisconsin ID Self Registration</u>.

You will be requested to sign a new VUA. Your corresponding State Fleet Supervisor will assist you with registration.

### Sign into Fleet using MyWisconsin ID

- 1. Go to Fleet Portal.
- 2. Expand the Drop-down on the login page. Select "Volunteer-MyWisconsinID". Then click on "Select". Please use this option not the "Volunteer" option. The "Volunteer" (Register Wisconsin) option will be removed in 60 days.

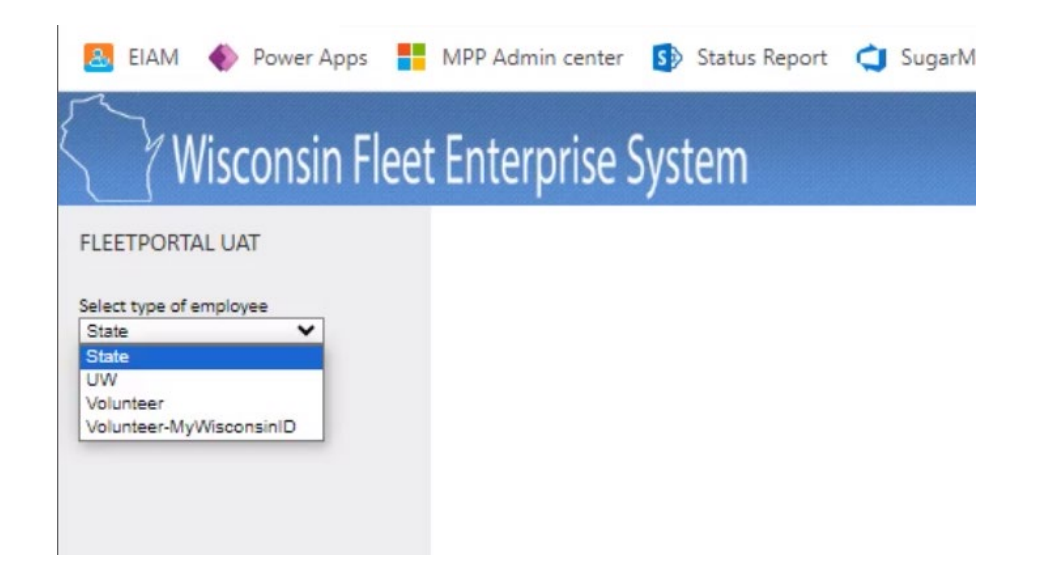

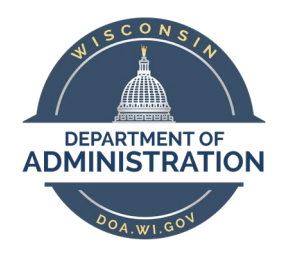

# Department Of Administration Enterprise Fleet Management System My Wisconsin ID User Manual

3. Enter your Username. If you are an existing user, enter in the email address you previously signed up with.

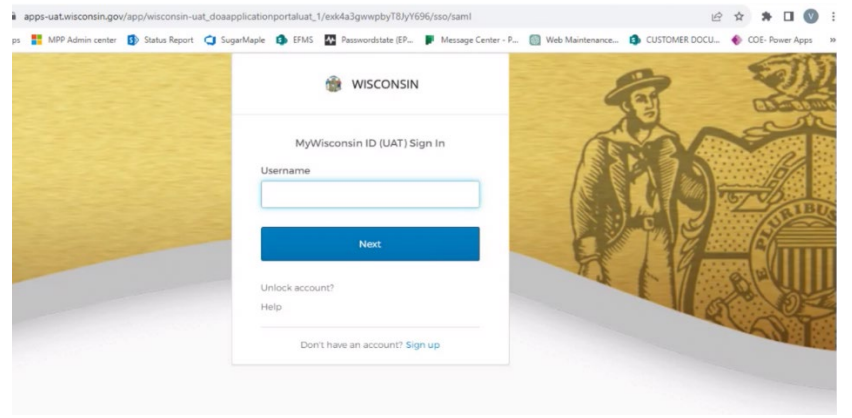

4. Users are then redirected to the login page of My Wisconsin ID portal. The screen looks like below.

| IAM 🔹 Power Apps 🚦 MPP<br>Enterprise Fleet Mana | Admin center 🚯 Status Report 🥥 SugarMaple<br>agement System Contact Us Portal User Guid                                | 🚯 EFMS 🏧 Passwordstate (EP 🕨 Messag                           | je Center - P 👩 Web Maintenance 🤹 CUS                                                      | TOMER DOCU 🔶 COE- Power Apps<br>Vinod Pang Lo |
|-------------------------------------------------|----------------------------------------------------------------------------------------------------|---------------------------------------------------------------|--------------------------------------------------------------------------------------------|-----------------------------------------------|
|                                                 | Fleet Portal Test                                                                                                    |                                                               |                                                                                            |                                               |
|                                                 | New Fleet Driver<br>Fleet Policies<br>Vehicle Use Agreement<br>Van Centrications<br>State Agreen, Supervisors VUA View | Reservation<br>Rent a vehicle from one of the State<br>Fleets | Mileage_Entry<br>Report mileage for your agency's<br>leased vehicles<br>Mileage Entry FAQs |                                               |
|                                                 | Enterprise Fleet Announcement                                                                                          |                                                               | Information<br>Find information about policies, fleet                                      |                                               |

#### Notes:

• Registration of accounts is limited to the following top-level domains: .com, .net, .edu, .gov, .org, .us, .mil, school, .info,. Technology, and. today.

If you have Question/Issues, please see: <u>DET MyWisconsin ID User FAQs</u>